## 13. オプション銘柄の必要証拠金確認方法

## ■「銘柄情報」での銘柄選択

「銘柄情報」より、必要証拠金を確認したいオプションの銘柄を選択します。(①) (銘柄の登録はお客様ご自身で行う必要があります。)

|                 | 🚾 ウイン | <u>ዞウ 1</u>                |                |       |      |       |      |                   |      |            |       |       |       |         |                 |
|-----------------|-------|----------------------------|----------------|-------|------|-------|------|-------------------|------|------------|-------|-------|-------|---------|-----------------|
| ſ               | 銘柄情   | 報  マトリックス ステ               | ータス            | 建玉レ   | ポート  | 取引□   | 座    |                   |      |            |       |       |       |         |                 |
|                 | 推定個   | 略回 アットベスト サ                | ブスクラ           | ライバー  | 板    |       |      |                   |      |            |       |       | C     | ⊐座: 10€ | 6551 <b>-</b> A |
|                 | 銘柄    |                            |                | 売気配   | 売枚数  | 買気配!  | 買枚数  | 直近価格 <sup>.</sup> | 直近枚数 | 安値         | 高値    | 始値    | 前日帳入値 | 出来高     |                 |
|                 | 大証い   | <b>\NK225 \12</b> 年9月      |                | 9060  | 749  | 9050  | 766  | 9050              | 1    | 9040       | 9100  | 9060  | 9080  | 12501   |                 |
|                 | 大証い   | <b>\NK225 \12</b> 年12月     |                | 9000  | 112  | 8990  | 56   | 8990              | 1    | 8990       | 9030  | 9010  | 9010  | 287     |                 |
|                 | 大証い   | <b>\NK225M \12</b> 年9月     |                | 9060  | 1014 | 9055  | 1384 | 9060              | 1    | 9045       | 9095  | 9065  | 9080  | 106269  |                 |
|                 | 大証い   | \NK225M \12年10月            |                | 8995  | 385  | 8985  | 60   | 8985              | 51   | 8975       | 9030  | 9000  | 9010  | 2497    |                 |
|                 | 大証い   | <b>\NK225M \12</b> 年11月    |                | 8995  | 45   | 8985  | 45   | 8985              | 1    | 8985       | 9025  | 9005  | 8995  | 130     |                 |
|                 | 大証い   | \NK225M \12年12月            |                | 9000  | 274  | 8990  | 118  | 9000              | 1    | 8985       | 9035  | 9005  | 9010  | 5507    |                 |
| ļ               | 大証)   | \NKVI\12年9月                |                | 19.35 | 1    | 19.05 | 1    | 19.35             | 1    | 19.35      | 19.35 | 19.35 | 19.40 | 1       |                 |
|                 | 大証    | \NKVI\12年10月               |                | 23.45 | 10   | 20.95 | 10   |                   |      |            |       |       | 22.40 | 0       |                 |
|                 | 大証 \  | \NKVI\12年11月               | $\bigcirc$     | 23.50 | 5    | 20.60 | 1    |                   |      |            |       |       | 19.65 | 0       |                 |
|                 | 大証    | NKAN 12年12月                |                | 21.50 | 5    | 20.50 | 5    |                   |      |            |       |       | 19.90 | 0       |                 |
|                 | 大証)   | \NK225_O \ 12年10月:         | 85 <b>00 P</b> | 65    | 1243 | 55    | 926  | 60                | 15   | 55         | 60    | 60    | 55    | 403     |                 |
|                 | 人計    | NK225_0112年10月1            | 8750 P         | 115   | 317  | 110   | 235  | 115               | 10   | 100        | 115   | 110   | 105   | 222     |                 |
|                 | 大証い   | <b>\NK225_O \ 12</b> 年10月! | 9000 P         | 210   | 7    | 205   | 201  | 210               | 3    | 200        | 215   | 205   | 200   | 86      |                 |
| ĺ               | 大証い   | \NK225_O \ 12年10月 \$       | 9250 C         | 100   | 329  | 95    | 83   | 95                | 1    | 95         | 110   | 100   | 105   | 95      |                 |
|                 |       |                            |                |       |      |       |      |                   |      |            |       |       |       |         |                 |
| ●追加 ━削除 ▲上へ ♥下へ |       |                            |                |       |      |       |      |                   |      | <b>⊞</b> 1 | 行日2行  |       |       |         |                 |
|                 | すべて   | 「取消▲取消▲リフレ・                | クター            |       |      |       |      | 枚                 | 数:   | -          | I     |       |       | 2       | 注文              |
| l               |       |                            |                |       |      |       |      | 124               |      |            | 1     |       |       |         |                 |

## ■「注文」画面の表示確認

「銘柄情報」右下の「注文」(緑色の箇所)をクリック(②)しますと、下記の「注文」画面が現れます。

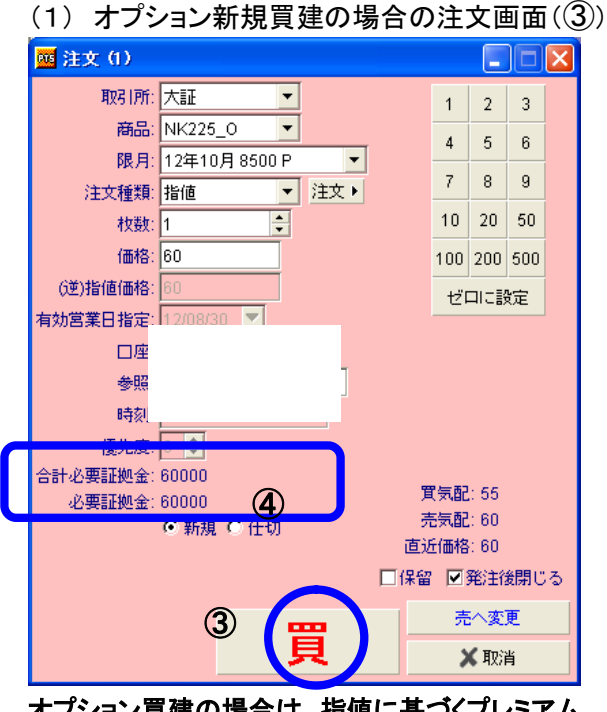

オプション買建の場合は、指値に基づくプレミアム 代金分が「必要証拠金」として表示されています。 (④の例では指値 60 円×1 枚×1000 倍=60,000 円) (2)オプション新規売建の場合の注文画面((5)) 麗注文(1) 取引所: 大証 -3 1 2 -商品: NK225\_0 4 5 6 限月: 12年10月 8500 P • 7 8 9 ▼ 注文 ▶ 注文種類: 指値 10 20 50 + オケ茶ケ・1 価格: 60 100 200 500 (逆)指値価格 ゼロに設定 有効営業日指定: 口座 参照 時刻: 合計必要証拠金: 150000 智気配:60 6 必要証拠金: 150000 売気配:65 • 新規 ○ 什切 **古近価格:60** □保留 図発注後閉じる 買へ変更 ★取消

<u>オプション売建の場合、当社が銘柄毎に定める1枚あたり</u> <u>必要証拠金に基づいて必要証拠金が計算されます。</u> (⑥の例では150,000 円×1 枚 = 150,000 円)

、これの) 2014年3月24日デリバティブ市場 統合以降、"大証"は"JPX"に表示 が変更されています。

(ご注意)